## **Trasmissioni Interne**

Nelle schermate dedicate alla protocollazione in arrivo, in partenza, di documenti interni e alla predisposizione di documenti alla firma, è presente la tabella *Assegnatari*. Qui devono essere indicati tutti gli utenti che dovranno ricevere il protocollo che si sta creando, per poterlo gestire o visionare.

| Altri Dati   |                |         |       |       |           |         |      |      |       |          |                     |
|--------------|----------------|---------|-------|-------|-----------|---------|------|------|-------|----------|---------------------|
|              |                | Ufficio |       |       |           |         |      |      |       |          |                     |
| Assegnatario |                | Settore | Q 🗌   |       |           |         |      |      |       |          |                     |
|              | Descrizione    |         | Gest. | Resp. | Originale | Termine | Mail | Acc. | Cons. | Not. Pec | Invio mail          |
|              | O ASSEGNATARI: |         |       |       |           |         |      |      |       |          |                     |
| Assegnatari  |                |         |       |       |           |         |      |      |       |          |                     |
|              | + / Û 🗢        |         |       |       |           |         |      |      |       | Visua    | alizzati 1 - 1 di 1 |

Accanto al campo *Ufficio* è presente la lentina dalla quale può essere aperto l'archivio degli uffici presenti nell'ente.

| ezi        | ione Uffici         |                           |    |
|------------|---------------------|---------------------------|----|
|            | Codice 🗢            | Descrizione               |    |
| _          |                     |                           | ]  |
|            | MESS                | UFFICIO MESSI             | ^  |
|            | 9002                | RAGIONERIA                |    |
| ✓          | 9003                | UFFICIO TRIBUTI           |    |
| ✓          | 9005                | SERVIZI SOCIALI           |    |
| ~          | 9007                | ECONOMATO                 |    |
|            | 9009                | UFFICIO PERSONALE         |    |
|            | 9010                | SERVIZI DEMOGRAFICI       |    |
|            | 9016                | POLIZIA URBANA            |    |
|            | 9029                | ATTIVITA' PRODUTTIVE      |    |
|            | 9031                | SERVIZIO ELETTORALE       |    |
|            | 9036                | UFF.CULTURA/SPORT/TU      |    |
|            | 9038                | ASS. LAVORI PUBBLICI      |    |
|            | 9051                | LAVORI PUBBLICI           |    |
|            | 0001                | SEGRETERIA GIUNTA         |    |
|            | 0002                | SEGRETERIA CONSIGLIO      | ~  |
| <          |                     | >                         |    |
| <u>6</u> 2 | 0                   | Visualizzati 1 - 102 di 1 | 02 |
|            | Assess alla Daviasi | Assegna a Lifficio        |    |

Spuntare uno o più uffici ai quali trasmettere il protocollo e poi selezionare:

*Assegna alle Persone* per trasmettere una copia del protocollo sulla scrivania di **ogni singolo utente** dell'ufficio che nel profilo ha il flag su "Scarica"; i nominativi compariranno nella tabella degli assegnatari.

|                     | Descrizione |
|---------------------|-------------|
| ▼ ASSEGNATARI:      |             |
| ▼ RAGIONERIA        |             |
| O LOREDANA DI FIORE |             |
| O PATRIZIA LEONCINO | (LD)        |

Assegna a Ufficio per trasmettere il protocollo **all'intero ufficio**, visibile da tutti gli utenti sulla propria scrivania, ma gestibile solo dal primo utente che farà la presa in carico; nella tabella degli assegnatari comparirà la scritta "trasmissione a intero ufficio" evidenziato in verde.

| Descrizione                     |
|---------------------------------|
| ▼ ASSEGNATARI:                  |
| ▼ ECONOMATO                     |
| O TRASMISSIONE A INTERO UFFICIO |

| Altri Dati   |                    |         |       |       |           |            |      |      |       |          |                     |
|--------------|--------------------|---------|-------|-------|-----------|------------|------|------|-------|----------|---------------------|
|              |                    | Ufficio |       |       |           |            |      |      |       |          |                     |
| Assegnatario |                    | Settore | Q 🗌   |       |           |            |      |      |       |          |                     |
|              | Descrizione        |         | Gest. | Resp. | Originale | Termine    | Mail | Acc. | Cons. | Not. Pec | Invio mail          |
|              | ▼ ASSEGNATARI:     |         |       |       |           |            |      |      |       |          |                     |
|              | ▼ SEGRETERIA       |         |       |       |           |            |      |      |       |          |                     |
|              | O MOSCIONI MICHELE |         | *     |       |           | 2019-05-28 |      |      |       |          |                     |
| Assegnatari  | O MAGGINI MARCO    |         |       | *     |           |            |      |      |       |          |                     |
|              |                    |         |       |       |           |            |      |      |       |          |                     |
|              |                    |         |       |       |           |            |      |      |       |          |                     |
|              |                    |         |       |       |           |            |      |      |       |          |                     |
|              | + / 🛈 🜣            |         |       |       |           |            |      |      |       | Visua    | alizzati 1 - 4 di 4 |
|              |                    |         |       |       |           |            |      |      |       |          |                     |

Se invece si vuole trasmettere il documento a uno o più singoli utenti, si può utilizzare il campo *Assegnatario*. Iniziando a digitare il nome nel campo, il programma proporrà tutti i nominativi presenti nell'archivio mittenti/destinatari che contengono le lettere digitate. Selezionare il nome dall'elenco proposto o scrivere il nome completo e poi digitare "Invio" sulla tastiera per confermare e aggiungere l'utente nella tabella degli assegnatari. Sarà aggiunto in automatico anche il responsabile dell'ufficio di cui l'utente fa parte.

| Altri Dati   |            |                       |         |       |       |           |         |      |      |       |          |                     |
|--------------|------------|-----------------------|---------|-------|-------|-----------|---------|------|------|-------|----------|---------------------|
|              |            |                       | Ufficio | ٩ (   |       |           |         |      |      |       |          |                     |
| Assegnatario |            | СНІ                   | Settore | Q (   |       |           |         |      |      |       |          |                     |
|              |            | CIARROCCHI GIANPIETRO |         | Gest. | Resp. | Originale | Termine | Mail | Acc. | Cons. | Not. Pec | Invio mail          |
|              | O ASSEGNAT | CIARROCCHI CRISTIANO  |         |       |       |           |         |      |      |       |          |                     |
|              |            | CHIARA COGNIGNI       |         |       |       |           |         |      |      |       |          |                     |
|              |            | COGNIGNI CHIARA       |         |       |       |           |         |      |      |       |          |                     |
| Assegnatari  |            |                       |         |       |       |           |         |      |      |       |          |                     |
|              |            |                       |         |       |       |           |         |      |      |       |          |                     |
|              |            |                       |         |       |       |           |         |      |      |       |          |                     |
|              | + / Û      | 0                     |         |       |       |           |         |      |      |       | Visua    | alizzati 1 - 1 di 1 |

Se è stato aggiunto un nome o un ufficio sbagliato, si può selezionare la riga corrispondente con un click e cliccare l'icona cestino per eliminarlo.

| Last update:     |                                                                                                    |
|------------------|----------------------------------------------------------------------------------------------------|
| 2020/00/21 11:02 | guide:protocollo:trasmissioni https://wiki.nuvolaitalsoft.it/doku.php?id=guide:protocollo:trasmissioni&rev=1598007793 |
| 2020/08/21 11:03 |                                                                                                    |

| Descrizione                     | Gest. | Resp. | Originale | Termine | Mail | Acc. | Cons. | Not. Pec | Invio mail          |
|---------------------------------|-------|-------|-----------|---------|------|------|-------|----------|---------------------|
| ▼ ASSEGNATARI:                  |       |       |           |         |      |      |       |          |                     |
| ▼ PERSONALE                     |       |       |           |         |      |      |       |          |                     |
| O PANETTA ANTIMO - RESPONSABILE | ~     | ~     |           |         |      |      |       |          |                     |
| O PAOLO ROSATI                  | ~     |       |           |         |      |      |       |          |                     |
|                                 |       |       |           |         |      |      |       |          |                     |
|                                 |       |       |           |         |      |      |       |          |                     |
|                                 |       |       |           |         |      |      |       |          |                     |
| + / Û 🌣                         |       |       |           |         |      |      |       | Visua    | alizzati 1 - 4 di 4 |
| Cancella                        |       |       |           |         |      |      |       |          |                     |

Accanto ad ogni nominativo presente nella tabella degli assegnatari potrebbe essere presente un segno di spunta in corrispondenza della voce **Gest.** (gestione); se il protocollo viene trasmesso così com'è, l'utente troverà sul suo portlet Documenti in carico il documento da prendere in gestione. Se invece vogliamo trasmetterlo solo in visione, dobbiamo togliere la spunta dalla colonna "Gest." con un semplice click sul segno di spunta.

Viceversa, se la spunta non è presente possiamo aggiungerla con un click sulla casella corrispondente.

Nella colonna **Termine** può essere impostata una data entro la quale il documento deve essere gestito dall'utente.

| Data Termine | × |
|--------------|---|
| Data         |   |
| Conferma     |   |

Quando il protocollo verrà registrato, il documento sarà trasmesso in gestione o in visione a tutti gli utenti indicati. Ognuno di loro troverà il protocollo nel proprio elenco dei protocolli in carico, da cui potranno aprirlo e gestirlo. Se uno o più assegnatari rifiuta di prendere in carico il protocollo trasmesso, questo ritornerà sul portlet Documenti in carico dell'utente che lo ha inviato, così che possa riassegnarlo ad un altro utente o ufficio.

**Se invece si vuole trasmettere un documento che ci è stato assegnato**, dopo averlo preso in gestione cliccando il bottone **Presa in Carico**, nella scheda *Dati Principali* sono presenti i campi *Destinatario*, *Ufficio*, *Settore*, affiancati da una lentina per la ricerca negli archivi, e il campo Oggetto. Selezionato un destinatario o un ufficio, questo comparirà nella tabella accanto. È possibile aggiungere altri destinatari e/o uffici tornando a cliccare sulla lentina o digitando il nome negli appositi campi.

Cliccando il bottone **Invia** sulla destra tutti gli utenti indicati.

il documento verrà trasmesso a

| Destinatario | <u>्</u> |  |       | Destinatari a cui inviare 🗢                     | Gest.    | Termine                 |
|--------------|----------|--|-------|-------------------------------------------------|----------|-------------------------|
| Ufficio      | <u>्</u> |  | PERON | NI FRANCESCO - COMMERCIO - SETTORE 2            |          |                         |
| Settore      | <u>୍</u> |  | PALAZ | ZETTI MARIA - DIRIGENTE - COMMERCIO - SETTORE 2 | <b>V</b> |                         |
| Oggetto      |          |  |       |                                                 |          |                         |
|              |          |  |       |                                                 |          |                         |
|              |          |  | Û     | 0                                               |          | Visualizzati 1 - 2 di 2 |

## È possibile anche trasmettere massivamente più protocolli allo stesso utente.

F5 - Invia

Nella scrivania Documenti in carico, in basso a destra, è presente la maschera *Operazioni massive*. Va inserito un intervallo di date (dei protocolli da selezionare per l'assegnazione) nei campi *Dal* e *Al* e poi cliccare Invia Trasmissioni.

| Operazioni ma | issive |             |              |               |               |
|---------------|--------|-------------|--------------|---------------|---------------|
| Dal:          |        | 🖶 Fascicola | Invia        | Chiudi        | 🗎 Accetta     |
| AI:           |        | Protocolli  | Trasmissioni | Presa Visione | Presa Visione |

Si aprirà una maschera in cui selezionare uno o più destinatari dalla lentina e poi cliccare *Conferma Selezione*.

| Seleziona i destinatari a        | a cui inviare le Trasmissioni |                    | × |
|----------------------------------|-------------------------------|--------------------|---|
| Destinatario Ufficio Annotazioni |                               | Conferma Selezione |   |
| Destinatari - Trasmissi          | one                           |                    |   |
|                                  | Destinatario 🗢                | Gest. Termine      |   |
|                                  |                               |                    |   |
| ŵ 🗢                              |                               |                    |   |

Nella maschera successiva si potranno spuntare i protocolli da assegnare e poi confermare l'invio con *Conferma Selezione*.

Selezionando il primo quadratino in alto a sinistra, verranno spuntati tutti i protocolli in elenco, altrimenti possono essere selezionati uno per uno dalla relativa casellina.

**Risultato Ricerca** 

## Le trasmissioni selezionate saranno inviate a: GARBUGLIA LUIGINO - SERVIZI DEMOGRAFICI

| Seleziona le Trasmissioni da Inviare |   |            |            |                                                              |                                        |              |              |    |
|--------------------------------------|---|------------|------------|--------------------------------------------------------------|----------------------------------------|--------------|--------------|----|
|                                      | ) | Numero     | Data       | Oggetto                                                      | Provenienza                            | In Gestione  | Prot. Col    | E  |
|                                      |   |            |            |                                                              |                                        |              |              |    |
|                                      | Ρ | 27/2019    | 03/07/2019 | rilascio titolo abilitativo                                  | MICHELE MOSCIONI                       |              |              | ^  |
|                                      | Ρ | 28/2019    | 03/07/2019 | firma di un permesso                                         | BALDASSARRI MICHELE - VIA BEETHOVEN ,  |              |              |    |
|                                      | Ρ | 35/2019    | 27/08/2019 | RICHIESTA NOTIFICA VERBALE                                   | ITALSOFT                               | ~            |              |    |
|                                      | А | 38/2019    | 28/08/2019 | Fattura N. 9954 del 18/02/2016, Fornitore: SOCIETA' ALPHA SR | ITALSOFT                               |              |              |    |
|                                      | Α | 42/2019    | 16/10/2019 | FATTURA N. 38 DEL 18/02/2016, FORNITORE: SOCIETA' ALPHA      | ITALSOFT                               |              |              |    |
|                                      | Ρ | 43/2019    | 16/10/2019 | RICHIESTA NOTIFICA VERBALE                                   | ITALSOFT                               | $\checkmark$ |              |    |
|                                      | Α | 44/2019    | 17/10/2019 | Comunicazione per Inizio Saldi Estivi                        | MITTENTE TEST                          |              |              |    |
|                                      | Ρ | 45/2019    | 17/10/2019 | DOCUMENTO ALLA FIRMA DI PROVA                                | DESTINATARIO DI PROVA                  |              |              |    |
|                                      | Ρ | 52/2019    | 14/11/2019 | DOCUMENTO ALLA FIRMA DI PROVA                                | DESTINATARIO DI PROVA                  |              |              |    |
|                                      | Ρ | 50/2019    | 15/11/2019 | DOCUMENTO ALLA FIRMA DI PROVA N2                             | MARIO ROSSI                            | $\checkmark$ |              |    |
|                                      | Α | 56/2019    | 15/11/2019 | Fattura N. 003055119868 del 14/08/2019, Fornitore: Enel Ener | ITALSOFT                               | $\checkmark$ | =            |    |
|                                      | Α | 68/2019    | 12/12/2019 | POSTA CERTIFICATA: [Piceno Consind] Reimposta password       | ISTITUTO COMPRENSIVO - SCHWEITZER - SE |              |              |    |
|                                      | Α | 62/2019    | 12/12/2019 | Fascicoli elettorali                                         | ROSSINI ANGELO                         |              | =            |    |
|                                      | Α | 1/2020     | 27/01/2020 | POSTA CERTIFICATA: Richiesta Procedimento Amministrativo.00  | ITALSOFT                               |              |              |    |
|                                      | Α | 4/2020     | 21/02/2020 | ANOMALIA MESSAGGIO: mail di prova                            | MICHELE MOSCIONI                       |              |              |    |
|                                      | Ρ | 5/2020     | 21/02/2020 | test documento alla firma                                    | MICHELE MOSCIONI                       |              |              |    |
|                                      | Α | 10/2020    | 02/03/2020 | DEMO CON SAN MAURO PASCOLI                                   | Comune di Ancona                       |              |              | ~  |
| <                                    |   |            |            |                                                              |                                        |              | >            |    |
| ø                                    |   |            |            |                                                              |                                        | Visualizza   | ti 1 - 38 di | 38 |
|                                      |   |            |            |                                                              |                                        |              |              |    |
| 1                                    | F | 2-Conferma |            |                                                              |                                        |              |              |    |
|                                      |   | SCIEZIONE  |            |                                                              |                                        |              |              |    |

## From: https://wiki.nuvolaitalsoft.it/ - **wiki**

Permanent link: https://wiki.nuvolaitalsoft.it/doku.php?id=guide:protocollo:trasmissioni&rev=1598007793

Last update: 2020/08/21 11:03

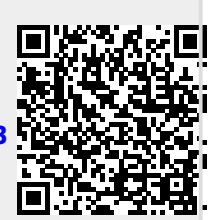

×